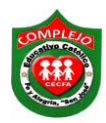

Alumno: \_\_

## COMPLEJO EDUCATIVO CATÓLICO FE Y ALEGRÍA "SAN JOSÉ" MATERIA: INFORMÁTICA. GUIA 3 DE LABORATORIO DE EXCEL.

| DACHILLEDATO. | CDUDO. | SECCIÓN. |  |
|---------------|--------|----------|--|
| DAUNILLEKAIU; | GRUPU: | SECCIÓN: |  |

**Objetivos:** Que el estudiante practique el uso de la función SI, haciendo uso de ella en ejemplos prácticos.

## FUNCION SI.

Ahora pasaremos a utilizar la función **SI** la cual consiste en devolver un valor o dato si la condición especificada es **VERDADERA** y otro valor o dato si la condición es **FALSA**. Su sintaxis es la siguiente:

## =SI(prueba\_lógica; valor\_si\_verdadero; valor\_si\_falso)

**Prueba\_lógica:** Cualquier valor o expresión que puede evaluarse como VERDADERO o FALSO.

Valor\_si\_verdadero: valor que se devuelve si el argumento prueba lógica es VERDADERO.

Valor\_si\_falso: valor que se devuelve si el argumento prueba\_lógica es FALSO.

## Procedimiento.

1. Digita los siguientes datos en Excel que se presentan a continuación.

|    | Α    | В           | С          | D        | E      | F      | G      | Н      |          | J         | K      |
|----|------|-------------|------------|----------|--------|--------|--------|--------|----------|-----------|--------|
| 1  | COLE | GIO SAN AN  | IDRES      |          |        |        |        |        |          |           |        |
| 2  | ZONA | PARACENT    | RAL        |          |        |        |        |        |          |           |        |
| 3  | SECC | ION: URBAN  | ia mixta   |          |        |        |        |        |          |           |        |
| 4  |      |             |            |          |        |        |        |        |          |           |        |
| 5  | REPC | ORTE DE NO  | TAS        |          |        |        |        |        |          |           |        |
| 6  | MES  | DE JUNIO 20 | 09         |          |        |        |        |        |          |           |        |
| 7  | GRAE | 00: NOVENO  | )          |          |        |        |        |        |          |           |        |
| 8  | PROF | ESOR: ROS   | A PORTILLO |          |        |        |        |        |          |           |        |
| 9  | MATE | RIA: INFORM | ATICA      |          |        |        |        |        |          |           |        |
| 10 |      |             |            |          |        |        |        |        |          |           |        |
| 11 | No.  | CODIGO      | APELLIDO   | NOMBRES  | NOTA 1 | NOTA 2 | NOTA 3 | NOTA 4 | PROMEDIO | CONDICION | REGALO |
| 12 | 1    | FGR12       | MORENO     | CARLOS   | 5,4    | 10     | 7,2    | 8,1    |          |           |        |
| 13 | 2    | TYU15       | RIVAS      | SAMUEL   | 4,5    | 2,1    | 5,6    | 2,3    |          |           |        |
| 14 | 3    | YUI13       | PORTILLO   | SILVIA   | 2,3    | 5,6    | 3,2    | 5,6    |          |           |        |
| 15 | 4    | IOP96       | PALACIOS   | DANIEL   | 10     | 3,1    | 1,2    | 7,8    |          |           |        |
| 16 | 5    | ERT98       | ROMERO     | DARIO    | 9,5    | 6,1    | 5,5    | 9,3    |          |           |        |
| 17 | 6    | TYR98       | TRUJILLO   | GASTON   | 4,5    | 2,1    | 8,3    | 5,2    |          |           |        |
| 18 | 7    | QWE782      | RIVERA     | JORGE    | 6,3    | 7,1    | 9,3    | 7,2    |          |           |        |
| 19 | 8    | ASE14       | CAMPOS     | MARIA    | 9,8    | 1,4    | 8,2    | 4,1    |          |           |        |
| 20 | 9    | SDF45       | ROBLES     | MARTHA   | 7,8    | 5,3    | 4,7    | 6,2    |          |           |        |
| 21 | 10   | QWV12       | SALDIVAR   | LILIAN   | 4,8    | 8,2    | 5,5    | 7,8    |          |           |        |
| 22 | 11   | YUW123      | BOLANOS    | KARLA    | 10     | 9      | 4      | 0,6    |          |           |        |
| 23 | 12   | OIQ123      | VALDEZ     | JORGE    | 10     | 6      | 9      | 0,9    |          |           |        |
| 24 | 13   | QEW12       | CASTILLO   | EDUARDO  | 5      | 6      | 6      | 1,5    |          |           |        |
| 25 | 14   | SWD12       | GALDAMEZ   | CRISTIAN | 5      | 2,3    | 7,8    | 2,1    |          |           |        |
| 26 | 15   | ASD15       | MARTINEZ   | LETICIA  | 4      | 4,2    | 6,3    | 3,3    |          |           |        |
| 27 | 16   | JHK14       | ORELLANA   | IMELDA   | 7,9    | 5,6    | 8,8    | 8,8    |          |           |        |
| 28 | 17   | GHY15       | PALMA      | EDWIN    | 2,4    | 7,9    | 9,3    | 8,5    |          |           |        |
| 29 | 18   | RED56       | IRAHETA    | GERARDO  | 3,2    | 8,3    | 9,9    | 9      |          |           |        |
| 30 | 19   | GHY18       | GARCIA     | ANTONIO  | 5,6    | 6,5    | 5,1    | 10     |          |           |        |
| 31 | 20   | FGE47       | MENDEZ     | FELIPE   | 4,2    | 5,2    | 8,2    | 10     |          |           |        |

2. A continuación se presentan las siguientes formulas a utilizar.

**PROMEDIO** = EL PROMEDIO DE LAS 4 NOTAS.

**CONDICION** = SI EL PROMEDIO ES MAYOR O IGUAL A 6. ENTONCES SERA APROBADO SINO SERA REPROBADO.

**REGALO** = SI LA NOTA2 ES MAYOR QUE 5,99. ENTONCES SERA "SE LO GANO" SINO "NO LO GANO"

- 3. Ahora pasaremos a construir las formulas en Excel haciendo uso de funciones pasaremos a calcular el promedio lo haremos de la siguiente forma posicionémonos en la celda I12, luego demos clic en la cinta de opciones Formulas y escojamos la opción Insertar función y damos clic sobre el o también puedes hacerlo directamente dando clic sobre el botón función fx.
- Luego aparecerá un cuadro en el cual aparecen dos opciones en la que dice O seleccionar una categoría demos clic en Todas y en Seleccionar una función seleccionaremos la que dice Promedio y demos clic en Aceptar.
- 5. Luego aparecerá un cuadro en el cual dice Número 1 y Numero 2, como se muestra en la figura, cada uno representa en que rango se realizara el promedio, Excel nos sugerirá el rango, algunas veces puede estar bien seleccionado, pero a veces no y nos tocara arreglarlo, en nuestro caso sino está bien seleccionado digitaremos en donde dice Número 1 E12:H12 y damos clic en Aceptar, así lo seguiremos haciendo para las celdas restantes, solo vamos a variar los números de las celdas en la formula por ejemplo la siguiente seria E13:H13.

| Argumentos de función                                                                                        |                                                                                                    | 8     | 23  |  |  |  |  |
|----------------------------------------------------------------------------------------------------|----------------------------------------------------------------------------------------------------|-------|-----|--|--|--|--|
| PROMEDIO                                                                                                    |                                                                                                    |       |     |  |  |  |  |
| Número1                                                                                                    | e12:h12 = {0,0,0,0}                                                                                                    |       |     |  |  |  |  |
| Número2                                                                                                    | = número                                                                                                    |       |     |  |  |  |  |
|                                                                                                    |                                                                                                    |       |     |  |  |  |  |
|                                                                                                    |                                                                                                    |       |     |  |  |  |  |
| L                                                                                                    | = PROMEDIO(e12:h12)                                                                                                    |       |     |  |  |  |  |
| Devuelve el promedio (medi<br>referencias que contengan                                                      | Devuelve el promedio (media aritmética) de los argumentos, los cuales pueden ser números, nombres, matrices o referencias que contengan números. |       |     |  |  |  |  |
| Número1: número1,número2, son entre 1 y 255 argumentos numéricos de los que se<br>desea obtener el promedio. |                                                                                                    |       |     |  |  |  |  |
| Resultado de la fórmula =                                                                                    | PROMEDIO(e12:h12)                                                                                                    |       |     |  |  |  |  |
| Ayuda sobre esta función                                                                                     | Aceptar                                                                                                    | Cance | lar |  |  |  |  |

- Ahora pasaremos a calcular Condición verificando si los alumnos aprobaron o reprobaron, posicionémonos en la celda J12, luego demos clic en la cinta de opciones Formulas y escojamos la opción Insertar función y damos clic sobre el o también puedes hacerlo directamente dando clic sobre el botón Insertar función fx.
- Luego en la que dice O seleccionar una categoría demos clic en la que dice Lógicas y en Seleccionar una función seleccionaremos SI y damos clic en Aceptar.
- 9. En el cuadro que aparece tal y como se muestra en la figura, donde dice prueba lógica digitaremos lo siguiente I12>=6, donde dice Lógica verdadero digitaremos Aprobado y donde dice Lógica falso digitaremos Reprobado y damos clic en Aceptar, lo mismo haremos para las celdas faltantes solo vamos a ir variando el número de la celda por ejemplo la siguiente seria I13>=6.

| Argumentos de función                                                                                                    |                           | ? × |  |  |  |  |  |
|----------------------------------------------------------------------------------------------------|---------------------------|-----|--|--|--|--|--|
| SI                                                                                                    |                           |     |  |  |  |  |  |
| Prueba_lógica                                                                                                    | i12>=6 💽 = FALSO          |     |  |  |  |  |  |
| Valor_si_verdadero                                                                                                    | "Aprobado" = "Aprobado"   |     |  |  |  |  |  |
| Valor_si_falso                                                                                                    | "Reprobado" = "Reprobado" |     |  |  |  |  |  |
| <ul> <li>"Reprobado"</li> <li>Comprueba si se cumple una condición y devuelve una valor si se evalúa como VERDADERO y otro valor si se evalúa como FALSO.</li> <li>Valor_si_verdadero es el valor que se devolverá si prueba_lógica es VERDADERO. Si se omite, devolverá VERDADERO. Puede anidar hasta siete funciones SI.</li> </ul> |                           |     |  |  |  |  |  |
| Resultado de la fórmula = Reprobado                                                                                                    |                           |     |  |  |  |  |  |
| Ayuda sobre esta función Cancelar Cancelar                                                                                                    |                           |     |  |  |  |  |  |

Nota: Esta condición significa que los alumnos que tengan notas menores que 6 serán reprobados y si su nota es mayor o igual que 6 será aprobado

- 10. Ahora pasaremos a calcular **regalo** verificando si los alumnos en la nota 2, tienen notas mayores a **5,99** es decir con notas de 6 en adelante y así saber si ha ganado o no el regalo.
- 11. Posicionémonos en la celda **K12**, luego demos clic en el menú **Formulas** y escojamos la opción **Insertar función** y damos clic sobre el o también puedes hacerlo directamente

dando clic sobre el botón **Insertar función** .

- 12. Luego en la que dice **O seleccionar una categoría** demos clic en la que dice **Lógicas** y en **Seleccionar una función**) seleccionaremos **SI y damos clic** en **Aceptar**.
- 13. En el cuadro que aparece como se muestra en la siguiente figura, donde dice Prueba lógica digitaremos lo siguiente F12>5.99, donde dice Lógica verdadero digitaremos Se lo gano y donde dice Lógica falso digitaremos No lo gano y damos clic en aceptar, lo mismo haremos para las celdas faltantes solo vamos a ir variando el número de la celda por ejemplo la siguiente seria F13>5.99.

| Argumentos de función                                                                                                    |                           | ନ୍ତ  | 23   |  |  |  |
|----------------------------------------------------------------------------------------------------|---------------------------|------|------|--|--|--|
| SI                                                                                                    |                           |      |      |  |  |  |
| Prueba_lógica                                                                                                    | f12>5.99 FALSO            |      |      |  |  |  |
| Valor_si_verdadero                                                                                                    | : lo gano" = "Se lo gano" |      |      |  |  |  |
| Valor_si_falso                                                                                                    | No lo gano 📧 =            |      |      |  |  |  |
| Comprueba si se cumple una condición y devuelve una valor si se evalúa como VERDADERO y otro valor si se evalúa como FALSO.<br><b>Valor_si_falso</b> es el valor que se devolverá si prueba_lógica es FALSO. Si se omite, devolverá FALSO. |                           |      |      |  |  |  |
| Resultado de la fórmula =                                                                                                    |                           |      |      |  |  |  |
| Ayuda sobre esta función                                                                                                    | Aceptar                   | Cano | elar |  |  |  |